1. Login to MyTC

| Username         |                 |          |
|------------------|-----------------|----------|
| Enter your usern | ame             |          |
| Password         |                 |          |
| Enter your passw | vord            |          |
|                  | Login           | •<br>//  |
| Contact Heind    | esk Login Instr | ructions |

2. In the right-hand corner click on your username to see a drop down menu. Select Edit Profile

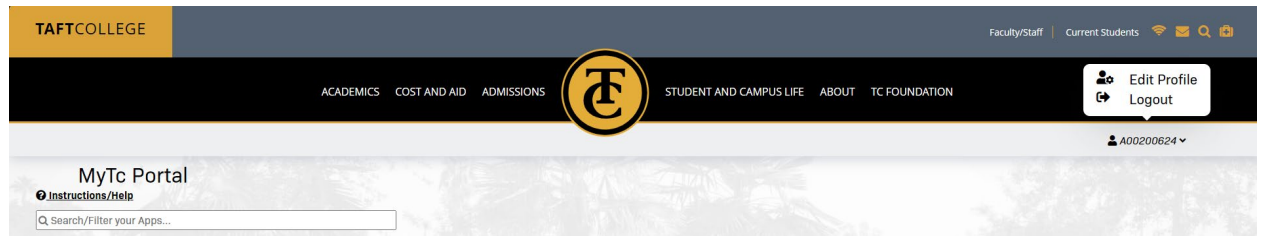

3. On the account management page select YubiKey Token and click on the Add YubiKey Token link

| ccount Mana | agement                       |                                       |
|-------------|-------------------------------|---------------------------------------|
|             | Account Details & Activity    | - And And                             |
|             | Challenge Questions           | · · · · · · · · · · · · · · · · · · · |
|             | Registered Email Address      |                                       |
|             | Enable/Disable Multi-Factor   |                                       |
|             | Multi-Factor Delivery Methods |                                       |
|             | Printed One Time Passcodes    | ×                                     |
|             | Mobile Authenticator          | · · · · · · · · · · · · · · · · · · · |
|             | YubiKey Tokens                | I A FILG VILLEVE >                    |
|             | YubiKey Tokens                |                                       |
|             | Add new YubiKey Token         |                                       |
|             | HOTP Tokens                   | · · · · · · · · · · · · · · · · · · · |

- 4. Plug the YubiKey token into a USB port on your computer.
- 5. On the enrollment page give it a name

| Yubikey lokens                                                                                                    |                              |
|----------------------------------------------------------------------------------------------------|------------------------------|
| I new YubiKey Token                                                                                                    |                              |
| biKey Enrollment                                                                                                    |                              |
|                                                                                                    |                              |
| ease enter a name/description for the YubiKey and an OTP from it i                                                         | the fields below to enroll   |
| ease enter a name/description for the YubiKey and an OTP from it i Name/Description YubiKey                                | the fields below to enroll   |
| ease enter a name/description for the YubiKey and an OTP from it i Name/Description YubiKey 2nd Factor / One Time Passcode | a the fields below to enroll |

Click on the second field and push the YubiKey Token button. This page will come when it is done

| new YubiKey Token                |  |
|----------------------------------|--|
|                                  |  |
| ubiKey Enrollment Successful     |  |
| ance the account management name |  |

6. Click on Refresh the account management page.

7. Go to Multifactor Delivery Methods

| Account Mar | nagement          |                     |      |   |
|-------------|-------------------|---------------------|------|---|
|             | Account Details 8 | & Activity          |      | ~ |
|             | Challenge Questi  | ons                 |      | ~ |
|             | Registered Email  | Address             |      | ~ |
|             | Enable/Disable N  | Aulti-Factor        |      | ~ |
|             | Multi-Factor Deli | very Methods        |      | > |
|             | Default OTP Meth  | Factor Delivery Met | hods |   |
|             | Action            | Method Modify       |      |   |
|             | Website Login     | YubiKey Change      |      |   |
|             | Password Reset    | YubiKey Change      |      |   |
|             | Printed One Time  | Passcodes           |      | ~ |
|             | Mobile Authentic  | ator                |      | ~ |
|             | YubiKey Tokens    |                     |      | ~ |
|             | HOTP Tokens       |                     |      | ~ |
|             |                   |                     |      |   |

Make sure they show the YubiKey as the method of getting the 2FA code.

- 8. Click on Enable/Disable Multi-Factor link.
- 9. Click on Enable Multi-Factor for my account.

|     | Enable/Disable Multi-Factor                                                                                                    |
|-----|----------------------------------------------------------------------------------------------------|
|     | Enable/Disable Multi-Factor                                                                                                    |
|     | Multi-Factor Enabled On: [Never]                                                                                                |
|     | Enable Multi-Factor for my account                                                                                              |
| 10. | A pop up will show up asking if you want to enable this. Click Ok.                                                              |
|     | portalguard.taftcollege.edu says                                                                                                |
|     | Are you sure you want to enable Multi-Factor authentication for your account?                                                   |
|     | It is much more secure and you will be prompted to login to this website with a username, password and One Time Passcode (OTP). |
|     | OK Cancel                                                                                                    |

11. Logout and test to make sure it works.